### Kurze Anleitung:

# **Schulportal Hessen**

Erlenbachschule Elz

#### 1. In die Suchmaske eingeben: <u>www.ebs-elz.de</u>

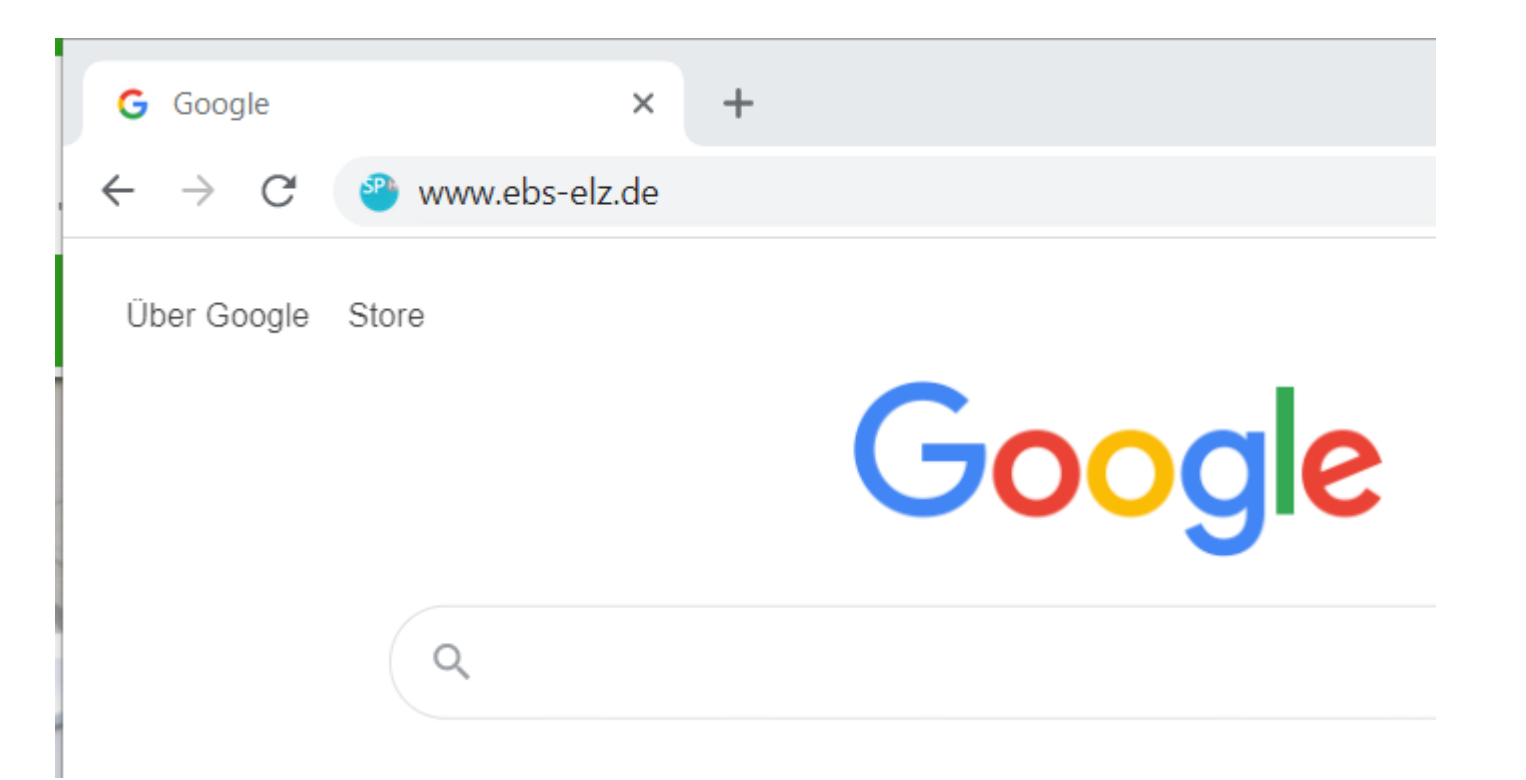

2. Nun erfolgt die Anmeldung:

#### 1. Vorname.Nachname

#### 2. Geburtsdatum ddmmyyyy(Tag, Monat, Jahr – 8-stellig)

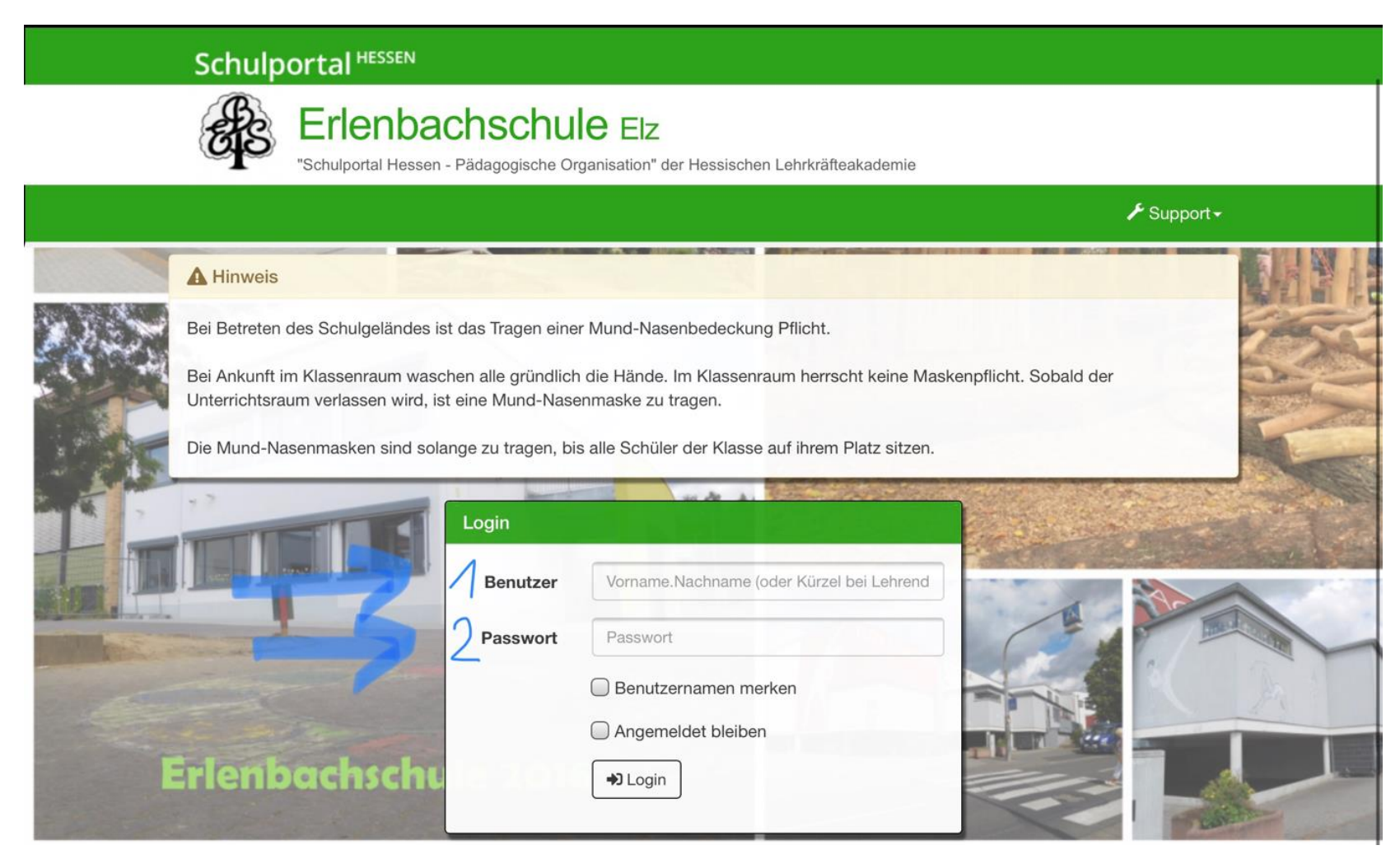

### 3. Jetzt können die einzelnen **Tools** angeklickt werden z.B. der **Stundenplan** oder das **Digitale Klassenbuch**.

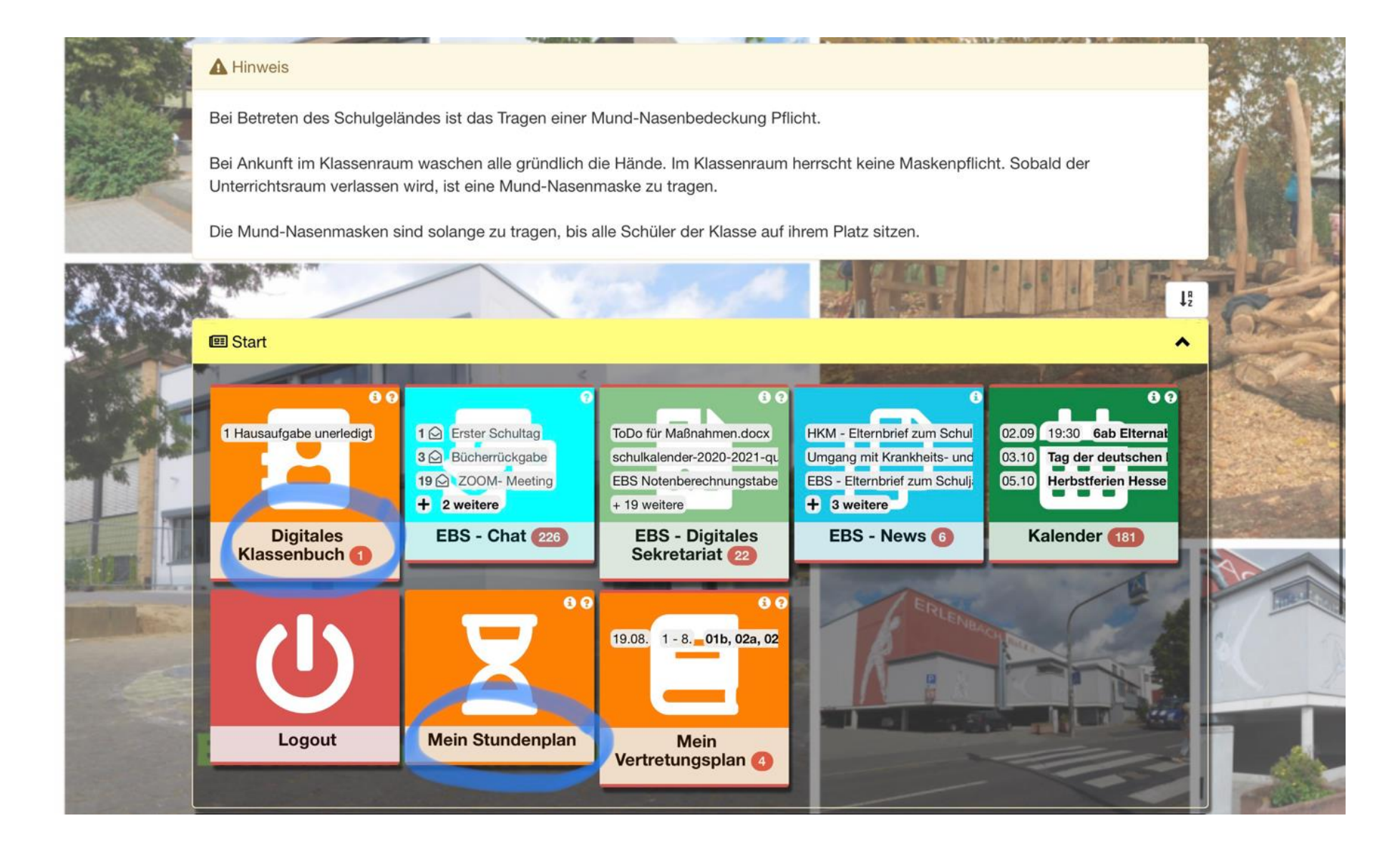

## 4. Im **Digitalen Klassenbuch** stehen die aktuellen Hausaufgaben und Arbeitsaufträge.

| Lo Aktuelle Einträge                                                                                                    | E Kursmappen      | Anwesenheiten |                                                                           |                           |
|----------------------------------------------------------------------------------------------------|-------------------|---------------|---------------------------------------------------------------------------|---------------------------|
| Name                                                                                                    |                   |               | Thema Datum<br>Inhalt (wenn hinterlegt)  A Hausaufgaben (wenn hinterlegt) | Weiteres                  |
|                                                                                                    | 06a               |               | noch kein Eintrag                                                         | alle Einträge             |
| Deutsch 06a     MORE - BORN -                                                                                                    | a<br><del>D</del> |               | noch kein Eintrag                                                         | alle Einträge             |
| Englisch 06a                                                                                                    | a<br>Born - 🖶     |               | noch kein Eintrag                                                         | alle Einträge             |
| Gesellschaftslehre 06a     MORE      BORN      BORN                                                                                                    |                   |               | noch kein Eintrag                                                         | alle Einträge             |
| Informatik 06a STRI▼ ⊕                                                                                                    |                   |               | noch kein Eintrag                                                         | alle Einträge             |
| Klassenlehrer- bzw. Tutorenstunde 06a          MORE       BORN         von heute       Image: Construction of the state of the state of the |                   |               | Klassenfindungstage 🖵 18.08.2020                                          | ☐ Inhalt<br>alle Einträge |
| LQ 06a<br>MORE - BORN - A                                                                                                    |                   |               | noch kein Eintrag                                                         | alle Einträge             |
| Mathematik 06a                                                                                                    |                   |               | noch kein Eintrag                                                         | alle Einträge             |
| Naturwissenschaften 06a                                                                                                    |                   |               | noch kein Eintrag                                                         | alle Einträge             |

#### 5. Einfach die einzelnen Tools ausprobieren!

Mein Vertretungsplan: Schon von zu Hause aus den Vertretungsplan ansehen.

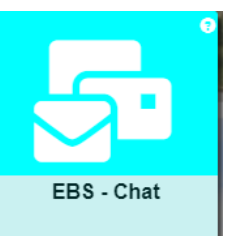

EBS-Chat: Mit der ganzen Klasse und den Lehrkräften kommunizieren.

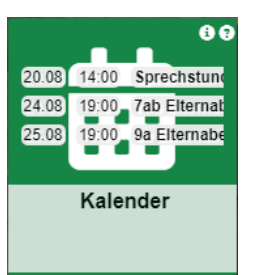

Mein Vertretungsplan

6 8

Kalender: Eine Übersicht über die kommende Zeit.

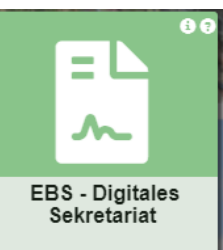

**EBS-Digitales Sekretariat**: Alles Wissenswerte rund um die Schule und das Sekretariat.

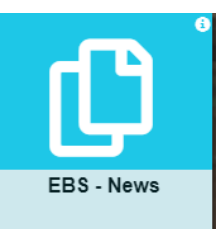

**EBS-News**: Alles Neue rund um die Schule.